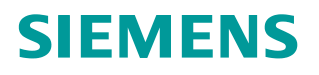

https://support.industry.siemens.com/cs/cn/zh/view/109483246

# RFID通信

操作指南•7月2015年

# S7-1500通过 PROFIBUS DP 与

Copyright © Siemens AG Copyright year All rights reserved

# 目录

| 1 | 简介                             |                                       | 3      |
|---|--------------------------------|---------------------------------------|--------|
| 2 | 设备组る                           | 态                                     | 5      |
|   | 2.1                            | 在 TIA Portal 安装 ASM456 GSD 文件         | 5      |
|   | 2.2                            | 在 TIA Portal 中创建项目文件                  | 5      |
|   | 2.3                            | 在网络视图中添加 ASM456                       | 7      |
|   | 2.4                            | 设置 ASM456 参数                          | 8      |
| 3 | 指令程序                           | 予                                     | 11     |
|   | 3.1<br>3.1.1<br>3.1.2<br>3.1.3 | 使用的指令<br>Reset_RF300<br>Write<br>Read | 11<br> |
|   | 3.2                            | 编写程序                                  | 15     |
| 4 | 测试                             |                                       | 19     |
| 5 | 错误诊断                           | 所                                     | 21     |
|   | 5.1                            | 使用 ASM456 上 LED 灯进行诊断                 | 21     |
|   | 5.2                            | 使用 RF340R 上 LED 灯进行诊断                 | 21     |
|   | 5.3                            | 使用 Ident 指令块状态字进行诊断                   | 21     |

1

# 简介

从 STEP 7 Basic/Professional V13 SP1 开始,在编程指令卡,选件包中集成了 SIMATIC Ident 配置文件和 Ident 指令块,使用 TIA Portal 进行组态与编程的 S7-300/400、S7-1200/1500 可以使用这些指令对工业识别系统进行操作。详细 信息请参考 SIMATIC Ident 系统的标准功能:

https://support.industry.siemens.com/cs/cn/zh/view/106368029

S7-1500 可以使用 PROFIBUS DP 总线,通过 ASM456 模块,实现与西门子工 业识别系统的通信。本文介绍通过 S7-1500 CPU1516-3PN/DP 的集成 DP 口和 ASM456,使用 Ident 指令块,实现对 RF300 进行读、写操作。

主要硬件设备:

CPU1516-3PN/DP: 6ES7 516-3AN00-0AB0

ASM456: 6GT2 002-0ED00

RF340R: 6GT2 801-2AB10

RF340T: 6GT2 800-5BB00

RF340R 到 ASM456 连接电缆(2m): 6GT2 891-4FH20

软件环境:

TIA Portal V13 SP1 Update 4

系统配置:

S7-1500 CPU1516-3PN/DP 的 DP 口做 PROFIBUS DP 主站,连接 RF340R 的 ASM456 做 DP 从站,在 TIA Portal V13 SP1 Update 4 软件环境下,S7-1500 使用 SIMATIC Ident 指令块对 RF340R 及其数据载体进行操作。 系统配置见图 1-1:

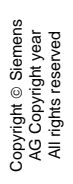

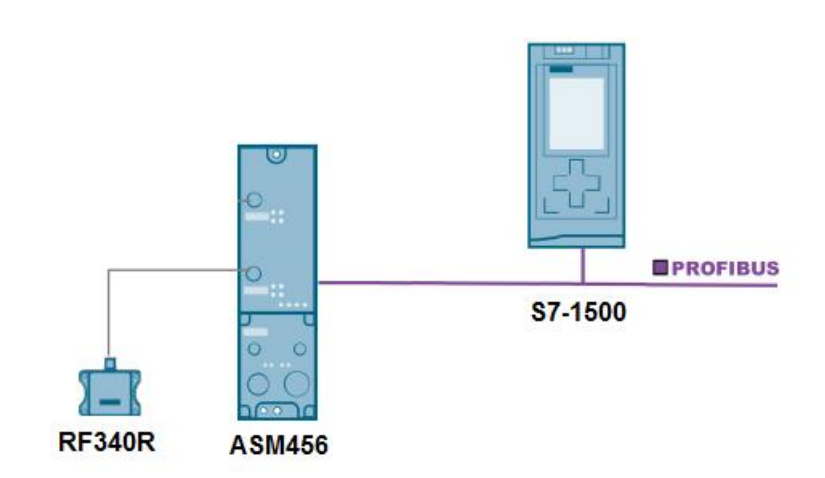

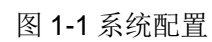

# **2** 设备组态

#### 2.1 在 TIA Portal 安装 ASM456 GSD 文件

如果 Portal 软件硬件目录中找不到 ASM456,可通过如下链接下载 ASM456 GSD 文件:

https://support.industry.siemens.com/cs/cn/zh/view/113562

在 TIA Portal 项目视图,安装 ASM456 GSD 文件。如图 2-1。

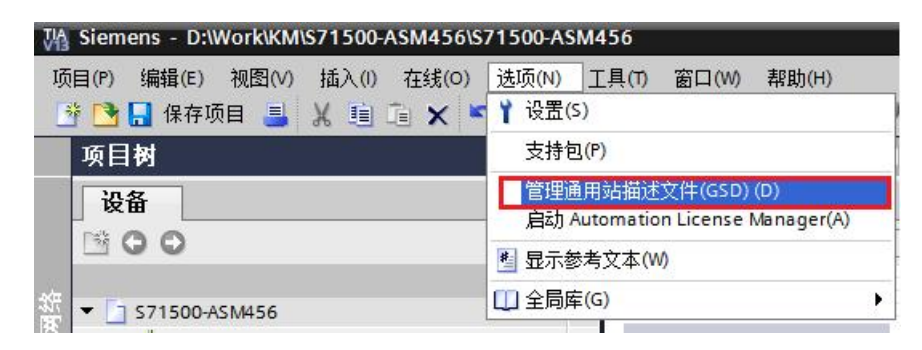

图 2-1 安装 GSD 文件

#### **2.2** 在 TIA Portal 中创建项目文件

在 TIA Portal 新建项目文件"S71500-ASM456",双击"添加新设备"在项目 中添加 S7-1500 PLC,选择 CPU1516-3PN/DP 生成 PLC\_1。如图 2-2。

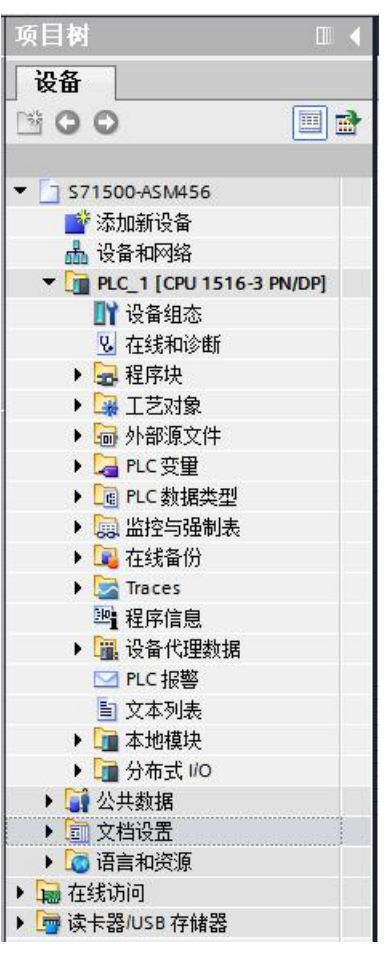

图 2-2 添加 S7-1500 PLC

双击 PLC\_1 中的"设备组态",在 S7-1500 的设备视图,点击 PROFIBUS 端口添加 PROFIBUS DP 主站系统,定义 DP 地址,本例地址为 2。如图 2-3。

|                   |     | AC?              |    |             |     |                        |     |    |          | _  |    |         |
|-------------------|-----|------------------|----|-------------|-----|------------------------|-----|----|----------|----|----|---------|
|                   | 0   | 1                | 2  | 3           | 4   | 5                      | 6   | 7  | 15       | 23 | 31 |         |
| 导 <b>轨_</b> 0     | -   | ana ana          | -  | _           |     |                        |     |    |          |    |    |         |
|                   |     |                  |    |             |     |                        |     |    | 8        | 16 | 24 |         |
|                   |     |                  |    |             |     |                        |     |    | -        | -  | -  |         |
|                   |     | • <mark>•</mark> |    |             |     |                        |     |    | Ю        | 23 | 31 |         |
| < III             |     |                  |    |             | > 1 | 00%                    |     |    | •        |    | -9 | - 2     |
| DP                |     |                  |    |             |     | 【属性                    | 1   | 信息 | <b>i</b> | 日诊 | 断  | 1.      |
| <b>常规</b> 10 变量   | 系统  | 充常数              | 文本 |             | 44  |                        |     |    |          |    |    | - 11    |
| 常规<br>PROFIBUS 地址 | PRO | FIBUS 地址         |    |             |     |                        |     |    |          |    |    |         |
| 操作模式              | 接   | 口连接到             |    |             |     |                        |     |    |          |    |    |         |
| 同步冻结              |     |                  |    | 子网:         | PRO | F <mark>IBUS_</mark> 1 |     |    |          |    |    | •       |
| 硬件标识符             |     |                  |    |             |     | 添加                     | 喻子网 |    |          |    |    |         |
|                   | 参   | 数                |    |             |     |                        |     |    |          |    |    |         |
|                   |     |                  |    | 地址:         | 2   |                        |     |    |          |    |    | •       |
|                   |     |                  | 最高 | 影地址:        | 126 |                        |     |    |          |    |    | *       |
| 1                 |     |                  | fi | <b>嶺輸率:</b> | 1.5 | Mbps                   |     |    |          |    |    | ~       |
|                   |     |                  |    |             |     |                        |     |    |          |    |    | 1 A. A. |

图 2-3 定义主站 DP 子网与 DP 地址

#### 2.3 在网络视图中添加 ASM456

切换到网络视图,在硬件目录/其它现场设备/PROFIBUS DP/标识系统,将 ASM456 拖入网络视图,并将 PLC\_1(S7-1500)分配给 ASM456。如图 2-4。

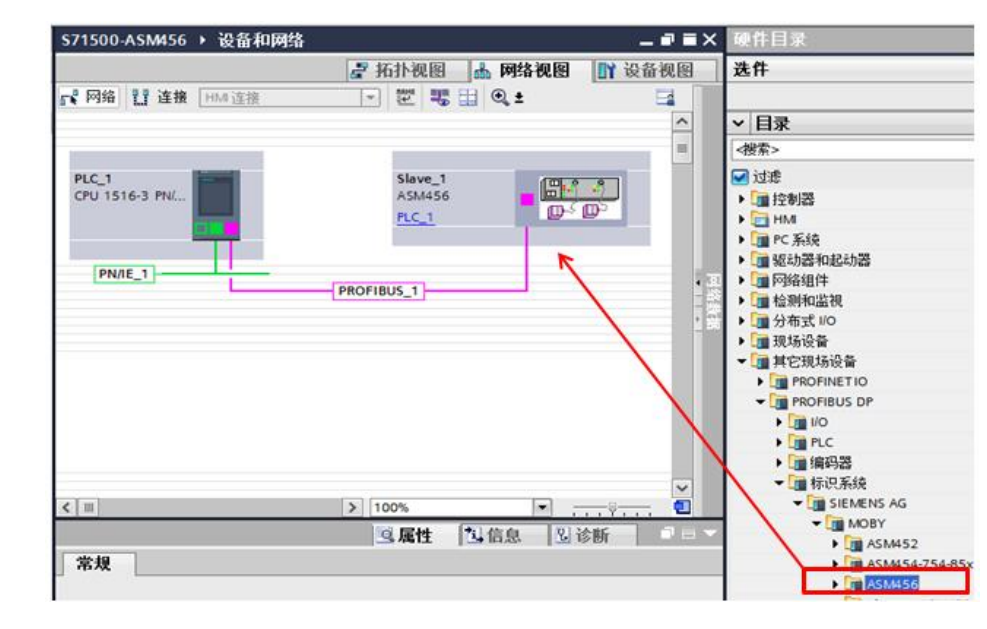

图 2-4 组态 ASM456

#### 2.4 设置 ASM456 参数

双击 ASM456 进入 ASM456 设备视图,在设备视图右侧的设备概览中添加通信 模块,双击 ASM456 中的模块"Word: 2IN/OUT DP-V1"进行添加,定义输 入、输出地址,本例使用起始地址"I地址"="Q地址"=0。注意,输入和输 出起始地址必须相同。该地址为指令块中硬件连接参数的 LADDR。如图 2-5。

|     | a 拓扑视图 🍶 网络视图 👖 设备视图   |    |    |          |         |                      |               |      | 选件 |                                |
|-----|------------------------|----|----|----------|---------|----------------------|---------------|------|----|--------------------------------|
| 设备概 | 览<br>植块                | 机架 | 插槽 | 1 titati | 0 地址    | 本田                   | 订货号           | 固件   | 注释 | ▼ 目录                           |
|     | Slave_1                | 0  | 0  | 1 POINT  | Q POINT | ASM456               | 6GT2002-0ED00 | V1.0 |    | <捜索>                           |
|     | Word: 2 IN/OUT DP-V1_1 | 0  | 1  | 03       | 03      | Word: 2 IN/OUT DP-V1 |               |      |    | ☑ 过滤<br>GGT2002-0ED00<br>■通用模块 |

图 2-5 添加 ASM456 通信模块

根据 ASM456 模块上的地址旋钮,设置 ASM456 PROFIBUS 地址,本例为 4。 如图 2-6。

| <u>1 [</u> CPU                  | 1516-3 PM        | WDP] > 分布式 WO | DP-Maste                      | ersystem (1): PR     | OFIBUS_1 → | Slave_1 | _ @ = ×  |
|---------------------------------|------------------|---------------|-------------------------------|----------------------|------------|---------|----------|
|                                 |                  |               |                               | 🛃 拓扑视图               | 副 晶 网络视    | · [8]   | 设备视图     |
| Slave                           | _1               |               | 1 II 🖉 📰                      | € ±                  |            |         |          |
|                                 |                  | ABE           |                               |                      |            |         |          |
|                                 |                  |               | <mark>⊞•1 •</mark> /<br>⊡- ⊡> |                      |            |         |          |
| < Ⅲ                             | 13               |               |                               | > 100%               |            | ]       | <u> </u> |
| Slave_1 [N                      | Module]          |               |                               | ◎ 属性                 | 自信息 🔒      | 2 诊断    |          |
| 」常規                             | 10 变量            | PROFIBUS 地址   | 文本                            |                      |            |         |          |
| 常规 DP参<br>设备专用参<br>十六进制参<br>看门狗 | 参数<br>参数<br>参数分配 | 接口连接到         | 子网:                           | PROFIBUS_1           | 子网]        |         | •        |
| 同步冻结<br>硬件标识符                   | 9                | 参数            | 地址:<br>最高地址:<br>传输率:          | 4<br>126<br>1.5 Mbps |            |         | ~        |

图 2-6 定义 ASM456 模块 DP 地址

在模块属性/常规中,配置设备专用参数。如图 2-7。

|                                                      |                      | 1 21                             | 114 110                                    |                               | ivias ters                                   | F 拓扑视图 晶                                  | 网络视图          | ₩ 设备 | 视图 |
|------------------------------------------------------|----------------------|----------------------------------|--------------------------------------------|-------------------------------|----------------------------------------------|-------------------------------------------|---------------|------|----|
| 设备概                                                  | 览                    |                                  |                                            |                               |                                              | - A A                                     |               |      |    |
| · • • • • • • • • • • • • • • • • • • •              | 模块                   | 机架                               | 插槽                                         | 地址                            | Q地址                                          | 类型                                        | 订货号           | 固件   | 注释 |
|                                                      | Slave_1              | 0                                | 0                                          |                               |                                              | ASM456                                    | 6GT2002-0ED00 | V1.0 |    |
|                                                      | Word: 2 IN/OUT DP-V1 | 1 0                              | 1                                          | 03                            | 03                                           | Word: 2 IN/OUT DP-V1                      |               |      |    |
| <                                                    |                      |                                  |                                            |                               |                                              |                                           |               |      |    |
| ve_1 [Mo                                             | lule]                |                                  |                                            |                               |                                              | <b>◎</b> 属性 13 (                          | 自 🔒 🕄 防断      |      | 76 |
| を抑 10                                                | ) 恋 量 系 运 室 数        | <b>♦</b>                         | <b>k</b>                                   |                               |                                              |                                           |               |      |    |
| 常规<br>PROFIBLIS #M                                   | 设备专用参                | 数                                |                                            |                               |                                              |                                           |               |      |    |
| 常规 DP 参数                                             |                      |                                  |                                            |                               |                                              |                                           |               |      |    |
| 常规 DP 参数<br>员备专用参数                                   |                      | L                                | ISER mod                                   | e: Rf                         | FID standa                                   | rd profile                                |               |      | Ŧ  |
| 常规 DP 参数<br>设备专用参数<br>十六进制参数                         | 分配                   | L                                | ISER mod<br>OBY mod                        | e: Rf                         | FID s <mark>tanda</mark><br>IOBY U/D/R       | rd profile<br>F300 normal addressing      | 9             |      | •  |
| 常规 DP 参数<br>设备专用参数<br>十六进制参数<br>昏门狗<br>司步 陈结         | 分配<br>Baudra         | L<br>M<br>te to SLG              | ISER mod<br>OBY mod<br>U/D/RF30            | e: Rf<br>e: M<br>0: 1         | FID standa<br>IOBY U/D/R<br>15,2 kBau        | rd profile<br>F300 normal addressing<br>d | 9             |      | •  |
| 常规 DP 参数<br>设备专用参数<br>十六进制参数<br>看门狗<br>司步冻结<br>硬件标识符 | 分配<br>Baudra<br>D    | L<br>M<br>te to SLG<br>iagnostic | ISER mod<br>OBY mod<br>U/D/RF30<br>message | e: Rf<br>e: M<br>0: 1<br>s: N | FID standa<br>IOBY U/D/R<br>15,2 kBau<br>one | rd profile<br>F300 normal addressing<br>d | 9             |      | •  |

图 2-7 配置 RFID 设备专用参数

ASM456 模块设备概览中通信接口硬件标识符 261,用于硬件连接参数的 HW\_ID。如图 2-8。

| 1500-ASM456                 | PLC_1 [CPU 1516-3 PN/DP] | ▶ 分布式 I/O ▶ | DP-Mastersy | stem (1): PROFIBUS_  | _1 → Slave_1  |       |
|-----------------------------|--------------------------|-------------|-------------|----------------------|---------------|-------|
| 4 <b>t</b> '                | 设备概览                     |             | 1           | 了拓扑视图   血            | 咧骆视图 ┃┃┃      | 设备视图  |
|                             | ▲ 模块                     | 机架 插槽 ।     | 地址 Q 地址     | 类型                   | 订货号           | 固件 注释 |
|                             | Slave_1                  | 0 0         |             | ASM456               | 6GT2002-0ED00 | V1.0  |
|                             | Word: 2 IN/OUT DP-V      | 1_1 0 1 0   | 03 03       | Word: 2 IN/OUT DP-V1 |               |       |
|                             | ▼                        |             |             |                      |               |       |
| Word: 2 IN/OUT I            | DP-V1_1 [Module]         | 1           |             | 3.属性 13.信.           | 息 🔒 🗓 诊断      |       |
| 」 常秋 [10 33<br>▼ 常规<br>目录信息 | 重  系统常数  又本    硬件标识符     |             |             |                      |               |       |
| 1/O 地址<br>硬件中断<br>硬件标识符     | <b>硬件标识符</b>             | 识符: 261     |             | 连接参数中的 H             | W_ID          |       |

图 2-8 ASM456 硬件标识

编译 S7-1500 PLC 站并下载, CPU1516-3PN/DP 运行后, ASM456 上 ON、 DC 24V 指示灯亮,表明 ASM456 与 DP 主站建立了通信连接。

# 3 指令程序

#### 3.1 使用的指令

在 STEP 7 Professional V13 SP1 指令卡的选件包中,包含了 S7-1500 对西门 子工业识别系统产品的操作指令,打开 PLC 的编程界面,通过双击或拖拽的方 式使用添加程序指令。如图 3-1。

| 指 | \$                | <b>1</b> I <b>)</b> |
|---|-------------------|---------------------|
| 选 | 件                 |                     |
|   | ent en            | t 🗌 🔤               |
| > | 收藏夹               |                     |
| > | 基本指令              |                     |
| > | 扩展指令              |                     |
| > | 工艺                |                     |
| > | <br>通信            |                     |
| ~ | , 二日<br>洗件句       |                     |
| 名 | 版<br>你            | 版本                  |
| • | SIMATIC Ident     | <u>V3.0</u>         |
|   | =- Read           | V2.1                |
|   | Read_MV           | V2.1                |
|   |                   | V2.1                |
|   | Set_MV_Program    | V2.1                |
|   | 📲 Write           | V2.1                |
|   | 🕨 🛅 Status blocks |                     |
|   | Advanced blocks   |                     |
|   | Reset blocks      |                     |
|   | Reset_MOBY_D      | V2.1                |
|   | -Reset_MOBY_U     | V2.1                |
|   | 📲 Reset_MV        | V2.1                |
|   | Reset_RF200       | V2.1                |
|   | Reset_RF300       | V2.1                |
|   | Eset_RF600        | V2.1                |
|   | Reset_Univ        | V2.1                |

图 3-1 SIMATIC Ident 指令包

本例通过对 RF300 标签的读、写操作,简单介绍 SIMATIC Ident 指令块的使用 方法。更多操作及详细信息,需参考 SIMATIC Ident 系统的标准功能手册。本例 使用的指令块有 Reset\_RF300, Write, Read。

打开 OB1,将使用的指令块拖入到 OB1 的相应的程序段中,在项目的程序块,除添加的指令块 Reset\_RF300、Write、Read 及其背景 DB 外,还会自动添加 执行这些指令所需要的指令块和 PLC 数据类型。如图 3-2。

Copyright © Siemens AG Copyright year All rights reserved

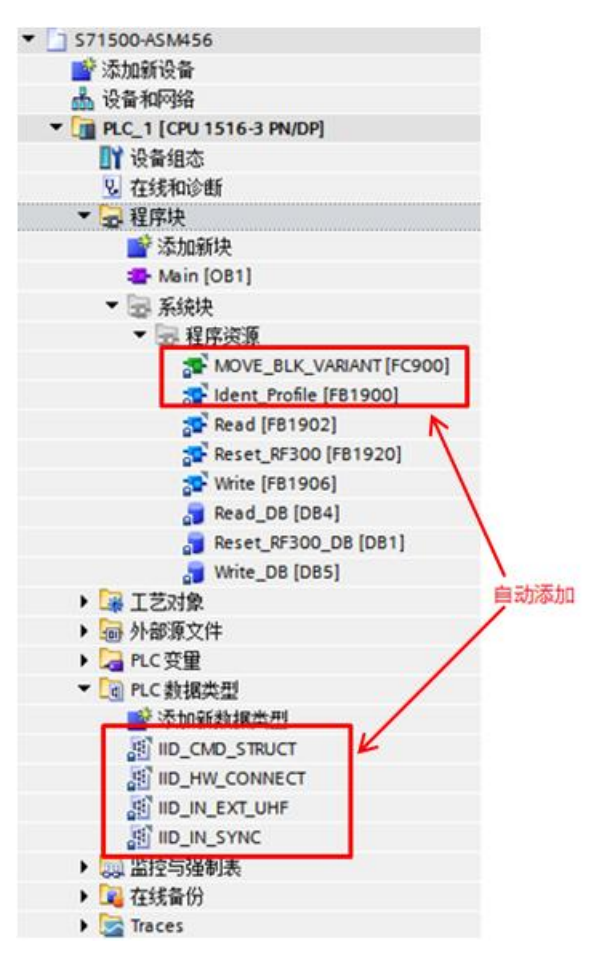

图 3-2 SIMATIC Ident 指令

#### 3.1.1 Reset\_RF300

用于复位 RF300 阅读器,其管脚参数定义如表 3-1。

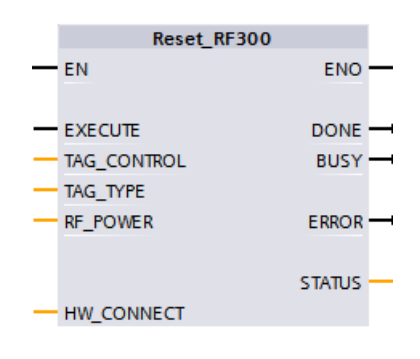

图 3-3 Reset\_RF300 指令

| 变量名         | 输入/输出 | 变量类型 | 说明                |
|-------------|-------|------|-------------------|
| EXECUTE     | 输入    | BOOL | 上升沿执行操作。          |
| TAG_CONTROL | 输入    | BYTE | 1,标签存在性检查。        |
| TAG_TYPE    | 输入    | BYTE | 标签类型: 0, RF300标签; |

|            |       |        | 1,ISO 标签。           |
|------------|-------|--------|---------------------|
| RF_POWER   | 输入    | BYTE   | 输出功率, 仅针对 RF380R。   |
| HW_CONNECT | 输入/输出 | STRUCT | IID_HW_CONNECT 用以对阅 |
|            |       |        | 读器通道进行寻址和块同步。       |
| DONE       | 输出    | BOOL   | 若结果确定,此参数置位。        |
| ERROR      | 输出    | BOOL   | 操作因错误而结束,错误代码       |
|            |       |        | 在 STATUS 中指示。       |
| BUSY       | 输出    | BOOL   | 正在执行作业。             |
| STATUS     | 输出    | DWORD  | 在 ERROR 位置位时,显示错    |
|            |       |        | 误消息。                |

表 3-1 Reset\_RF300 变量说明

#### 3.1.2 Write

写指令,将"IDENT\_DATA"缓冲区中的用户数据写入标签。数据的物理地址和长度通过"ADDR\_TAG"和"LEN\_DATA"参数传送。其管脚参数定义如表 3-2。

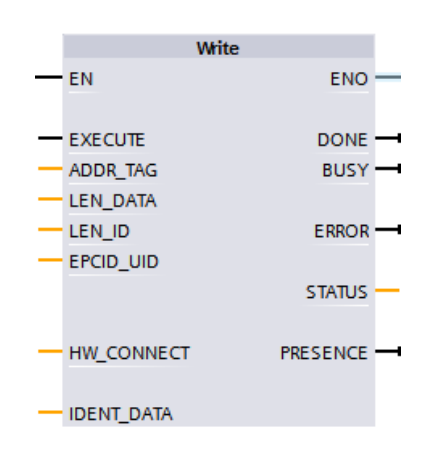

图 3-4 Write 指令

| 变量名        | 输入/输出 | 变量类型        | 说明                   |
|------------|-------|-------------|----------------------|
|            |       |             |                      |
| EXECUTE    | 输入    | BOOL        | 上升沿执行操作。             |
| ADDR_TAG   | 输入    | DWORD       | 写入数据到场内标签的起始地        |
|            |       |             | 址。                   |
| LEN_DATA   | 输入    | WORD        | 要写入的数据长度。            |
| LEN_ID     | 输入    | BYTE        | EPC-ID/UID 的长度, 单标签  |
|            |       |             | 默认值: 0x00。           |
| EPCID_UID  | 输入    | Array       | 用于最多 62 字节 EPC-ID、8  |
|            |       |             | 字节 UID 或 4 字节处理 ID 的 |
|            |       |             | 缓冲区。                 |
| IDENT_DATA | 输入    | Any/Variant | 代写入数据的数据源缓冲区。        |
| HW_CONNECT | 输入/输出 | STRUCT      | IID_HW_CONNECT 用以对阅  |
|            |       |             | 读器通道进行寻址和块同步。        |
| DONE       | 输出    | BOOL        | 若结果确定,此参数置位。         |
| ERROR      | 输出    | BOOL        | 操作因错误而结束,错误代码        |

|          |    |       | 在 STATUS 中指示。    |
|----------|----|-------|------------------|
| BUSY     | 输出 | BOOL  | 正在执行作业。          |
| STATUS   | 输出 | DWORD | 在 ERROR 位置位时,显示错 |
|          |    |       | 误消息。             |
| PRESENCE | 输出 | BOOL  | 标签在天线场内。         |

表 3-2 Write 变量说明

#### 3.1.3 Read

读指令,使用 Read 指令,可以一次性地从发送应答器读取数据,并将这些数据 输入到"IDENT\_DATA"缓冲区中。数据的物理地址和长度通过 "ADDR\_TAG"和"LEN\_DATA"参数传送。其管脚参数定义如表 3-3。

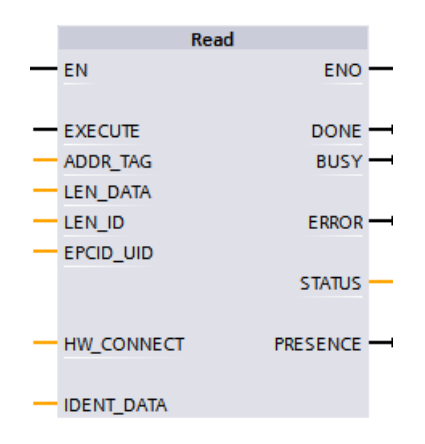

图 3-5 Read 指令

| 变量名        | 输入/输出 | 变量类型   | 说明                       |
|------------|-------|--------|--------------------------|
| EXECUTE    | 输入    | BOOL   | 上升沿执行操作。                 |
| ADDR_TAG   | 输入    | DWORD  | 读取场内标签的起始地址。             |
| LEN_DATA   | 输入    | WORD   | 要读取数据的数据长度。              |
| LEN_ID     | 输入    | BYTE   | EPC-ID/UID 的长度,单标签       |
|            |       |        | 默认值: 0x00。               |
| EPCID_UID  | 输入    | Array  | 用于最多 62 字节 EPC-ID、8      |
|            |       |        | 字节 UID 或 4 字节处理 ID 的     |
|            |       |        | 缓冲区。                     |
| HW_CONNECT | 输入/输出 | STRUCT | IID_HW_CONNECT 用以对通      |
|            |       |        | 道/阅读器进行寻址和块同步。           |
| IDENT_DATA | 输入    | Array  | 存储读取数据的缓冲区。              |
| DONE       | 输出    | BOOL   | 若结果确定,此参数置位。             |
| ERROR      | 输出    | BOOL   | 操作因错误而结束,错误代码            |
|            |       |        | 在 STATUS 中指示。            |
| BUSY       | 输出    | BOOL   | 正在执行作业。                  |
| STATUS     | 46.11 |        |                          |
| UIAIUU     | 输出    | DWORD  | 住 ERRUR 位直位时,亚小铕         |
| UNITED I   | 输出    | DWORD  | 在 ERROR 位直位时,显小错<br>误消息。 |

表 3-3 Read 变量说明

#### 3.2 编写程序

使用 PLC 数据类型 IID\_HW\_CONNECT 生成数据块 MOBY\_Para,根据 ASM456 设备组态为 HW\_ID、 CM\_CHANNEL、 LADDR 赋值。

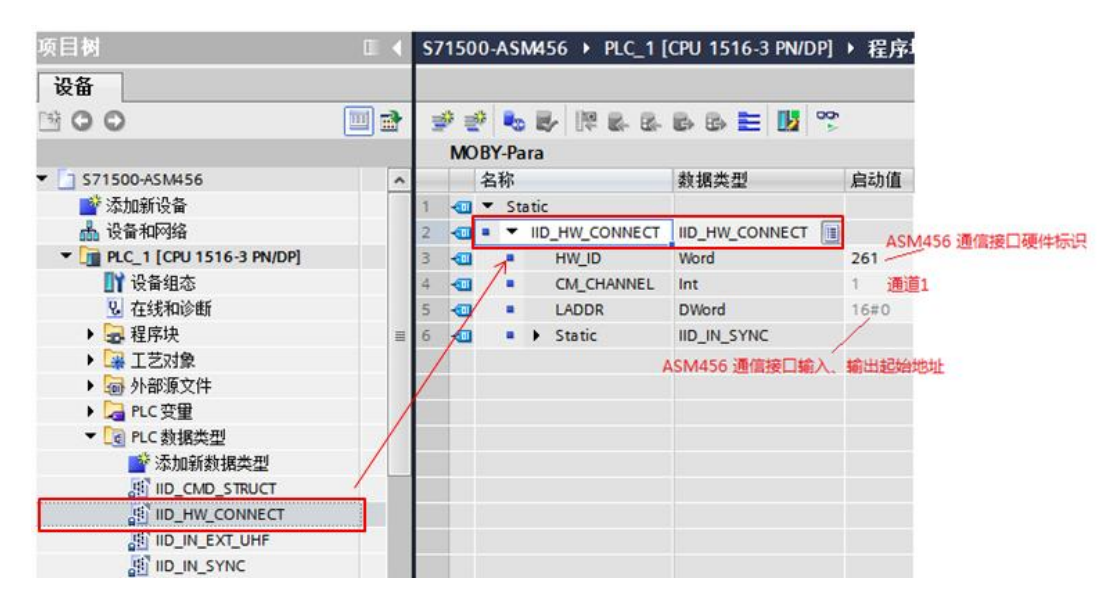

图 3-6 参数 DB 块 MOBY-Para

添加 MOBY 用户数据块 MOBY\_Data。

| MC | BY_Data  |                      |           |
|----|----------|----------------------|-----------|
|    | 名称       | 数据类型                 |           |
| -  | ▼ Static |                      |           |
| -  | Write    | Array[12000] of Byte | 将要写入标签的数据 |
| -  | Read     | Array[12000] of Byte | 从标签读出的数据  |

图 3-7 用户 DB 块 MOBY\_Data

在主程序 Main[OB1]中调 Reset\_RF300,用 MOBY-Para 的结构变量给参数 HW\_CONNECT 赋值,对 ASM456 通道 1 所连接的 RF340R 进行初始化。

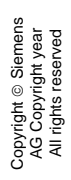

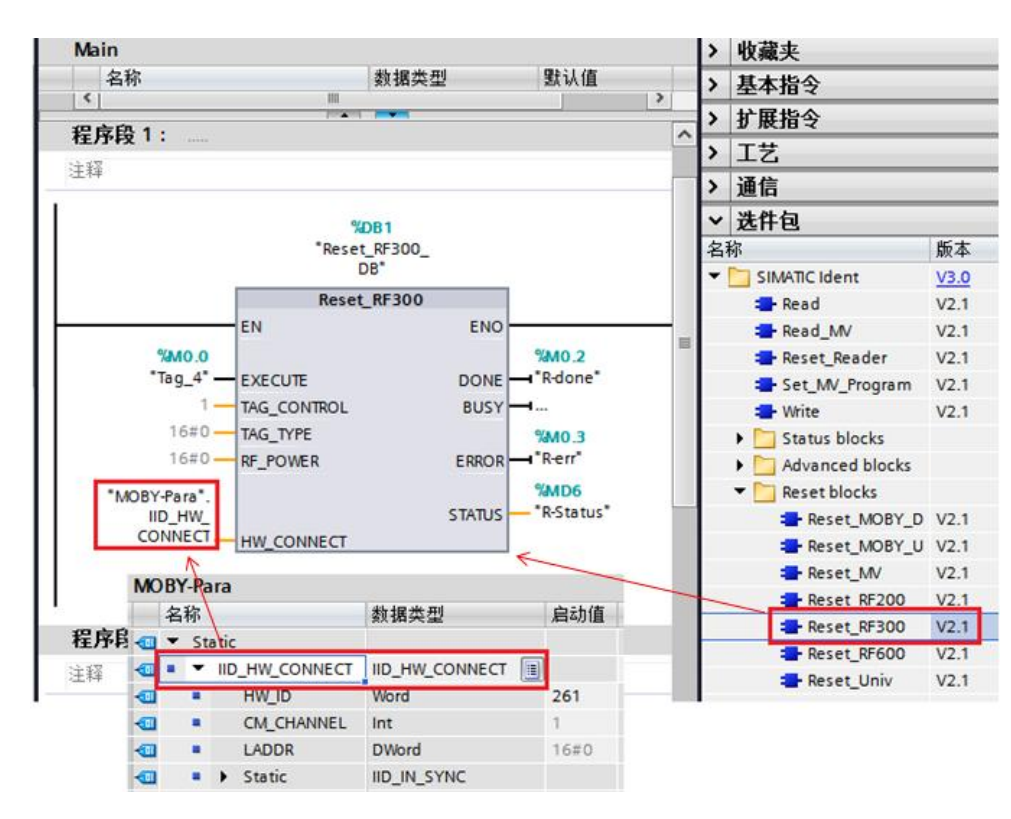

图 3-8 复位 RF340R

调用写指令,将 MOBY\_Data 数据块 Write 中前 10 个字节的数据,写入标签从 0 开始的地址。

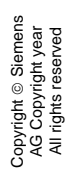

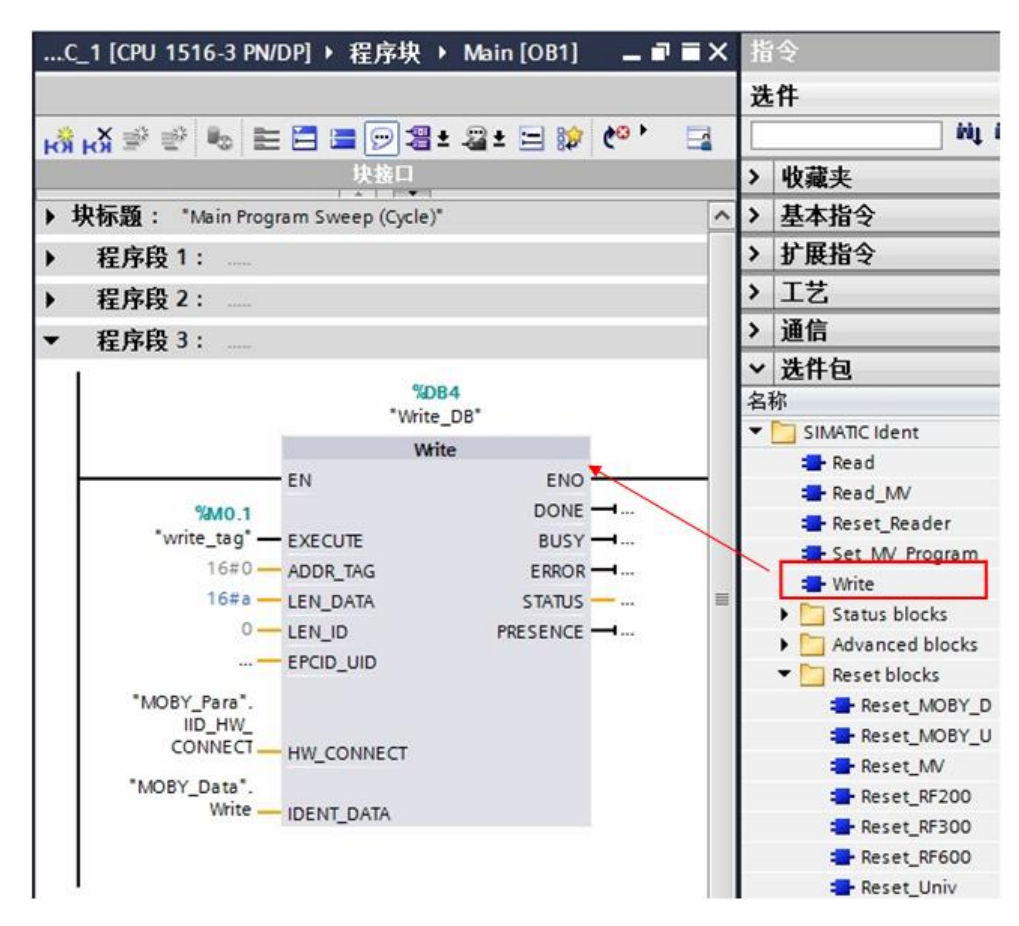

图 3-9 写命令

调用读指令,将从标签中从地址 0 开始的 10 个字节数据,读取并存储到数据块 MOBY\_Data 的 Read 的前 10 个单元。

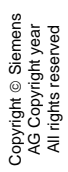

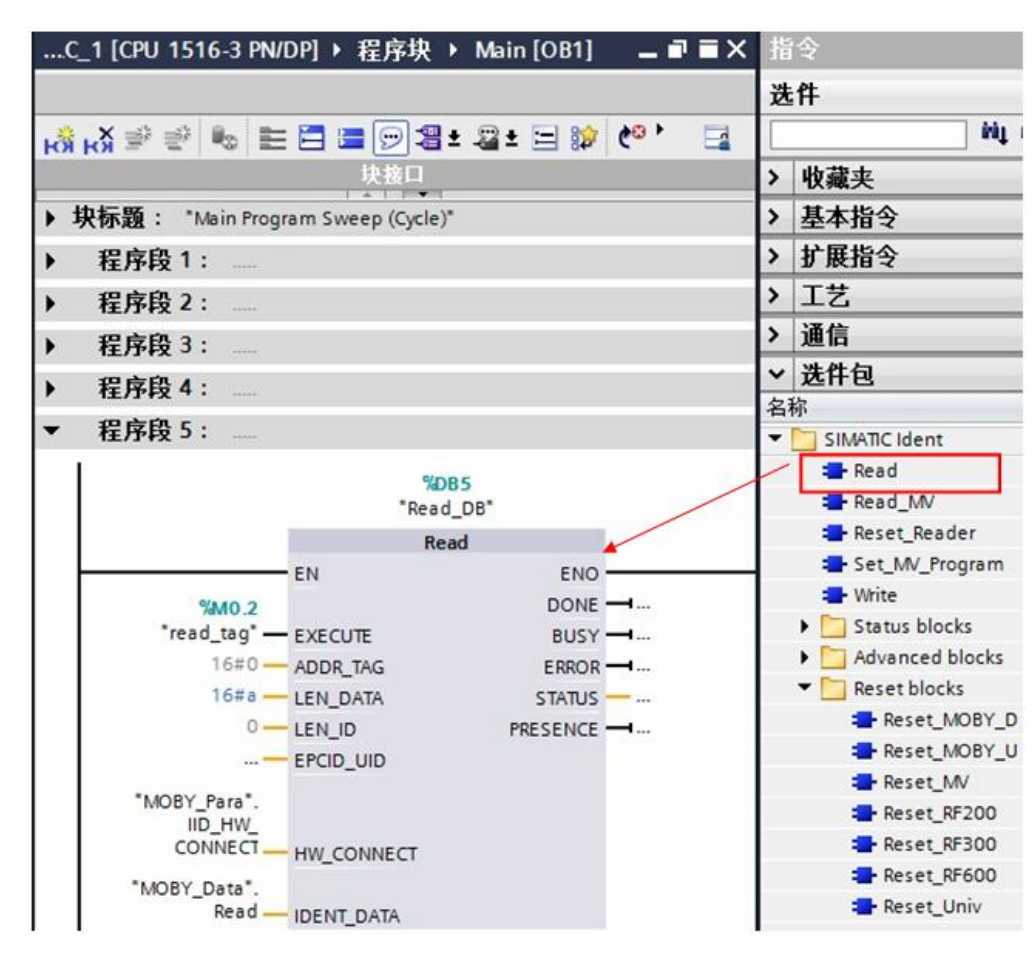

图 3-10 读命令

# Copyright © Siemens AG Copyright year All rights reserved

4

### 测试

Reset\_RF300 的 EXECUTE 置"1"初始化 RF340R, RF340R 初始化成功, DONE=TRUE, 错误位 ERROR=FALSE, 此时可以复位 EXECUTE。

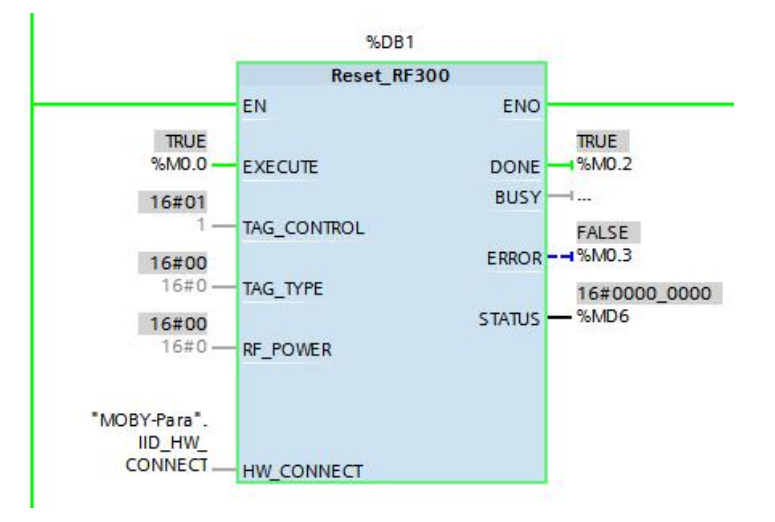

#### 图 4-1 Reset\_RF300 完成

PLC 通过数据块 MOBY\_Data 的 Write 向标签写入 10 个字节的数据,并读出到 MOBY\_Data 的 Read,使用监控表监视的结果如图 4-2。

| -  | (        |                       |       |      |       |       |                                        |
|----|----------|-----------------------|-------|------|-------|-------|----------------------------------------|
|    | i        | 名称                    | 地址    | 显示格式 | 监视值   | 修改值   | 要在 同时放起作                               |
| 1  | // write |                       |       |      |       |       | 1 111111111111111111111111111111111111 |
| 2  |          | "write_tag"           | %M0.1 | 布尔型  | FALSE | -     |                                        |
| 3  |          | "MOBY_Data".Write[1]  |       | 十六进制 | 16#11 | 16#11 |                                        |
| 4  |          | "MOBY_Data".Write[2]  |       | 十六进制 | 16#22 | 16#22 |                                        |
| 5  |          | "MOBY_Data".Write[3]  |       | 十六进制 | 16#33 | 16#33 |                                        |
| 6  |          | "MOBY_Data".Write[4]  |       | 十六进制 | 16#44 | 16#44 |                                        |
| 7  |          | "MOBY_Data".Write[5]  |       | 十六进制 | 16#55 | 16#55 |                                        |
| 8  |          | "MOBY_Data".Write[6]  |       | 十六进制 | 16#66 | 16#66 |                                        |
| 9  |          | "MOBY_Data".Write[7]  |       | 十六进制 | 16#77 | 16#77 |                                        |
| 10 |          | "MOBY_Data".Write[8]  |       | 十六进制 | 16#88 | 16#88 |                                        |
| 11 |          | "MOBY_Data".Write[9]  |       | 十六进制 | 16#99 | 16#99 |                                        |
| 12 |          | "MOBY_Data".Write[10] |       | 十六进制 | 16#10 | 16#10 | 要决议主任体现                                |
| 13 | // read  |                       |       |      |       |       | 且位, 读标金操作<br>空成后程序复合                   |
| 14 |          | "read_tag"            | %M0.2 | 布尔型  | FALSE | -     |                                        |
| 15 |          | "MOBY_Data".Read[1]   |       | 十六进制 | 16#11 |       |                                        |
| 16 |          | "MOBY_Data".Read[2]   |       | 十六进制 | 16#22 |       |                                        |
| 17 |          | "MOBY_Data".Read[3]   |       | 十六进制 | 16#33 |       |                                        |
| 18 |          | "MOBY_Data".Read[4]   |       | 十六进制 | 16#44 |       |                                        |
| 19 |          | "MOBY_Data".Read[5]   |       | 十六进制 | 16#55 |       |                                        |
| 20 |          | "MOBY_Data".Read[6]   |       | 十六进制 | 16#66 |       |                                        |
| 21 |          | "MOBY_Data".Read[7]   |       | 十六进制 | 16#77 |       |                                        |
| 22 |          | "MOBY_Data".Read[8]   |       | 十六进制 | 16#88 |       |                                        |
| 23 |          | *MOBY_Data*.Read[9]   |       | 十六进制 | 16#99 |       |                                        |
| 24 |          | "MOBY Data",Read[10]  |       | 十六讲制 | 16#10 |       |                                        |

#### S71500-ASM456 → PLC\_1 [CPU 1516-3 PN/DP] → 监控与强制表 →

图 4-2 RF300 的读写操作

写、读完成,状态为 DONE=TRUE, ERROR=FALSE;指令中状态位 PRESENCE=TRUE 表明标签在通信场内,已被识别,此时,RF340R上的指示 灯为橘红色常亮。

## 5 错误诊断

当系统发生故障时,可以使用以下方法进行分析、诊断。

#### 5.1 使用 ASM456 上 LED 灯进行诊断

请参考 ASM456 操作说明 6.1 使用 LED 进行诊断。

https://support.industry.siemens.com/cs/cn/zh/view/21230460

#### 5.2 使用 RF340R 上 LED 灯进行诊断

SIMATIC RF300 系统手册 10.1 错误代码,有关于 RF340R 上红色 LED 闪烁的 信息。

https://support.industry.siemens.com/cs/cn/zh/view/21738946

#### 5.3 使用 Ident 指令块状态字进行诊断

请参考 SIMATIC Ident 功能手册 4 错误信息部分。

https://support.industry.siemens.com/cs/cn/zh/view/106368029